# Fantasie aquarium – video les – vanaf CS6

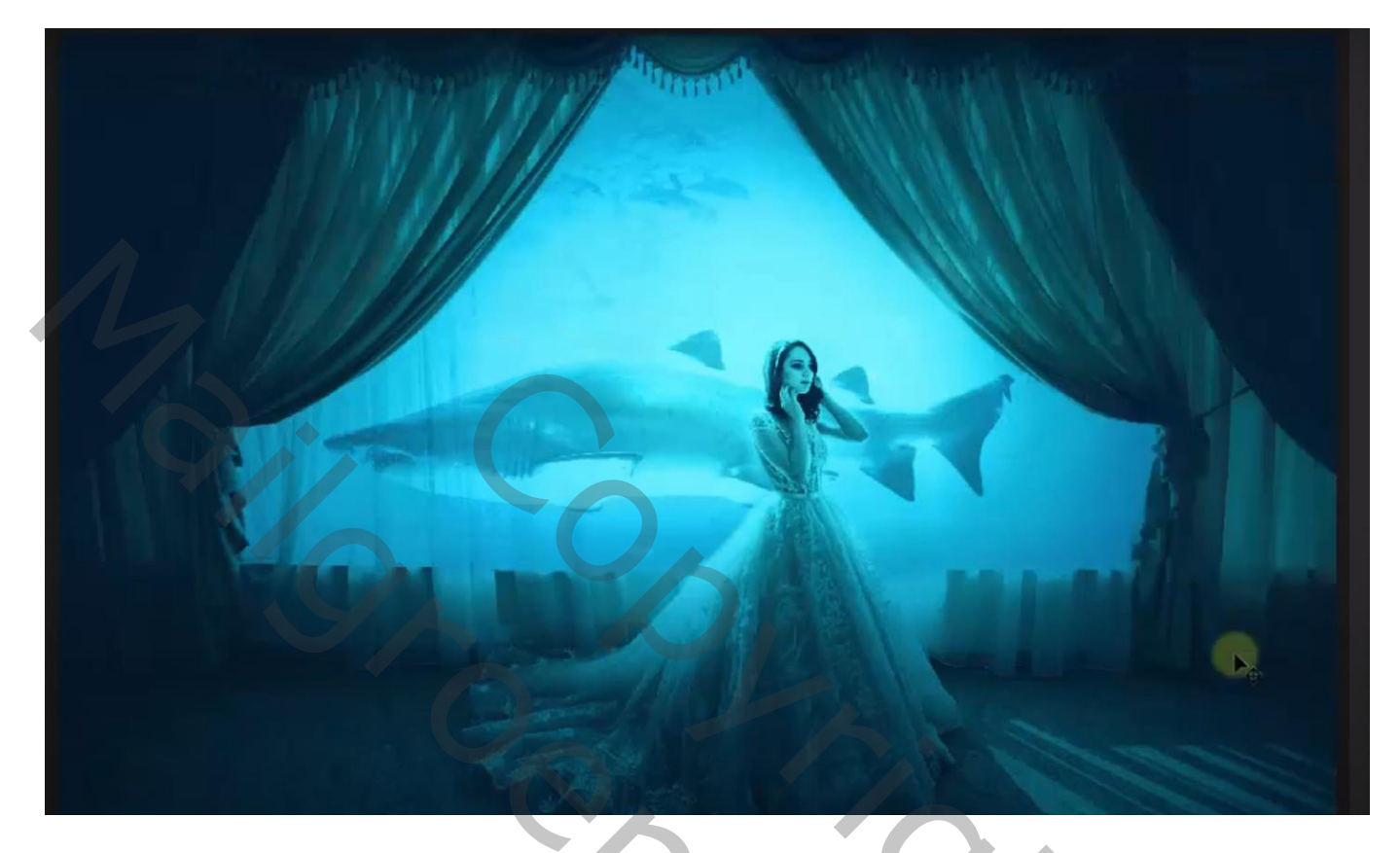

Nodig : model; haai

Open afbeelding met model; achtergrond laag dupliceren (Ctrl + J) Filter  $\rightarrow$  Vervagen  $\rightarrow$  Slim Vervagen : 2,1 ; 10,1 ; Laag; Normaal Nog voor die vervaagde laag: modus = Vermenigvuldigen

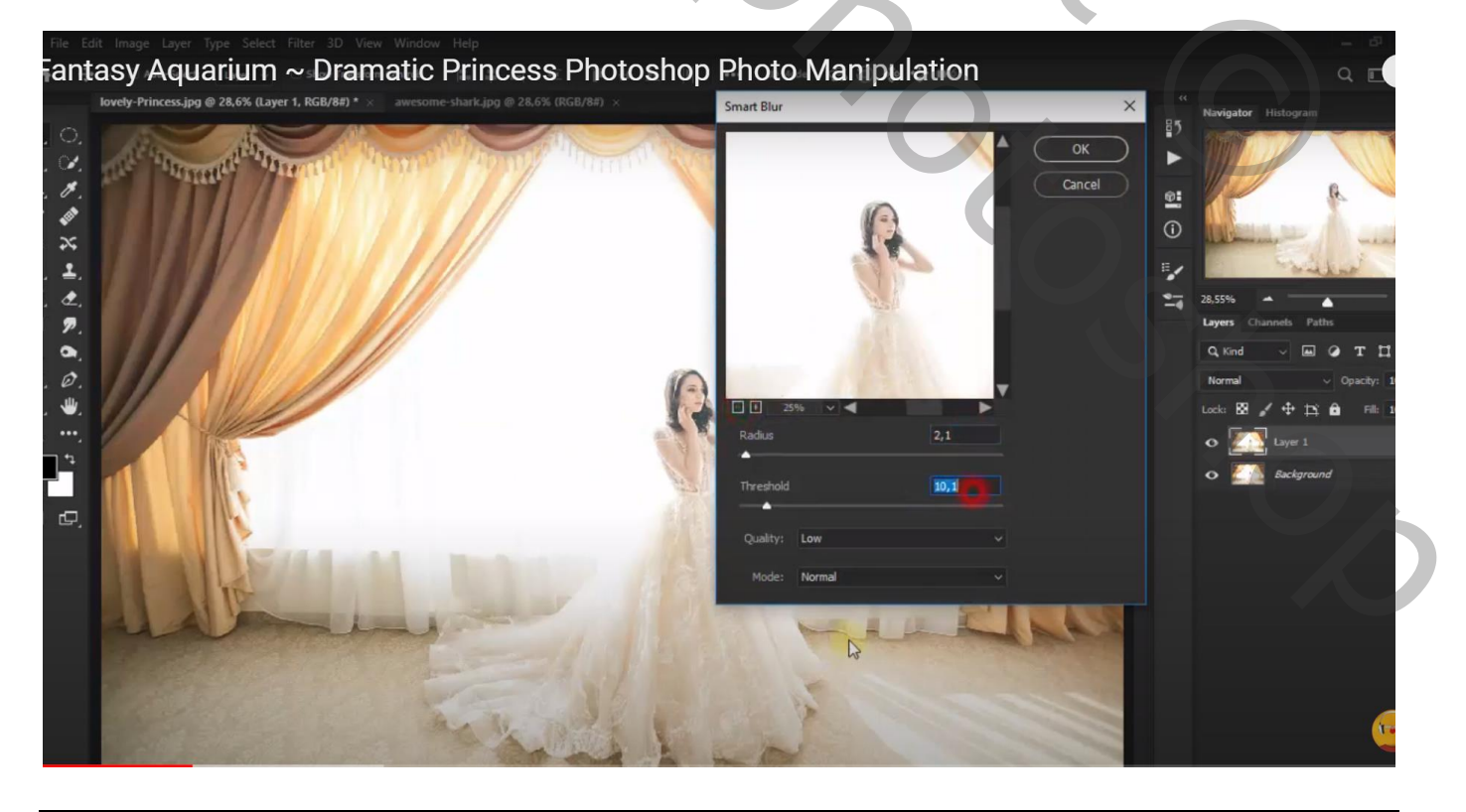

### Aanpassingslaag 'Helderheid/Contrast' : -9 ; -50 Op laagmasker schilderen boven het model

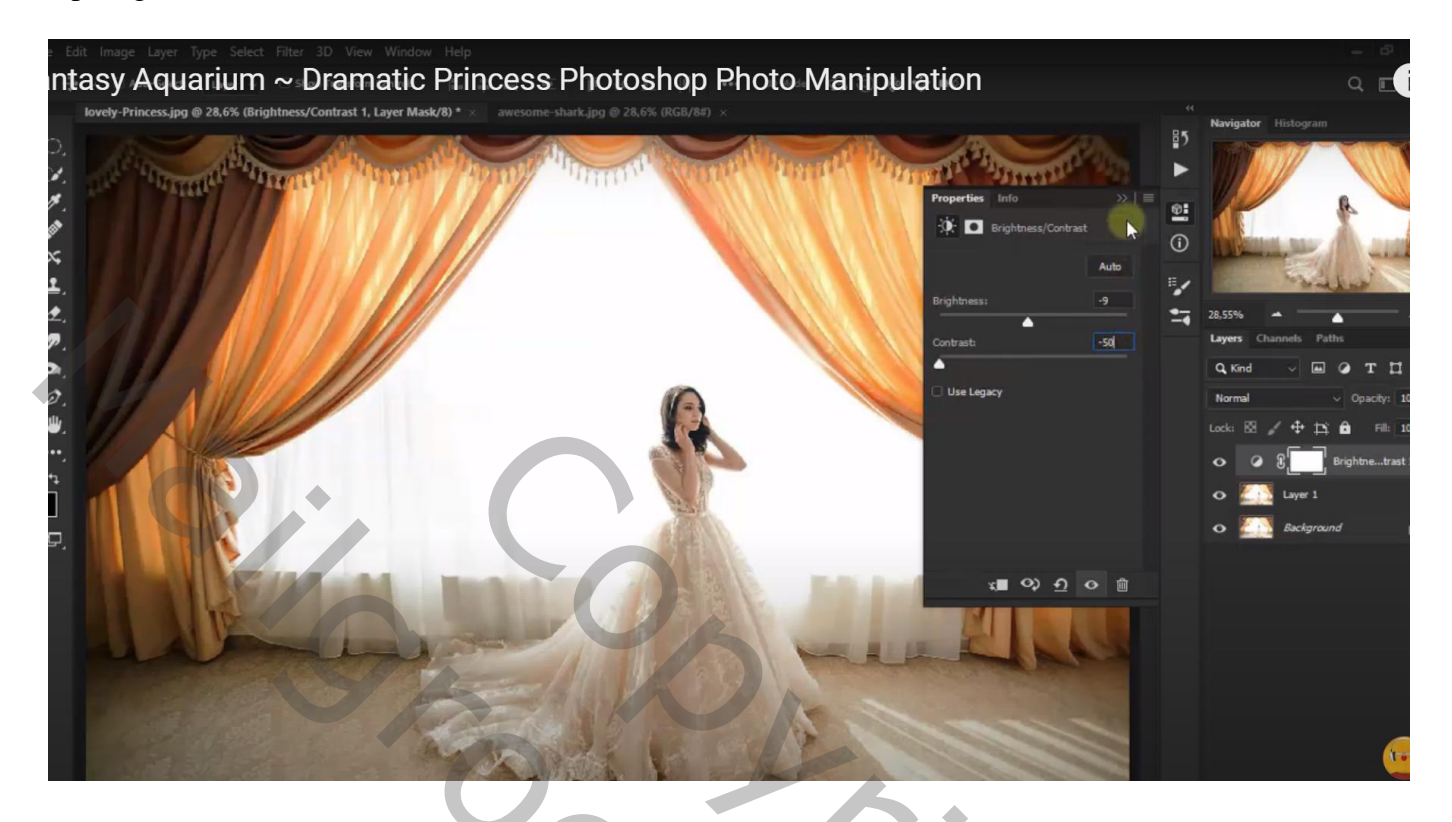

Aanpassingslaag 'Kleur Opzoeken' : Moonlight Modus = Vermenigvuldigen;

| Lasy Aqualium ~ Dramatic Princess Photoshop Photo<br>lovely-Princess.jpg @ 28,6% (Color Lookup 1, Layer Mask/8) * awesome-shark.jpg @ 28,6% (RGB/8#) × |                                                                                                    | Q 🔳                                                                                                    |
|----------------------------------------------------------------------------------------------------|----------------------------------------------------------------------------------------------------|----------------------------------------------------------------------------------------------------|
|                                                                                                    | Properties Info   Image: Color Lackup   Image: Color Lackup | Channels Pattes<br>Channels Pattes<br>d V D T 11<br>al V Opachy: 10<br>S / + 12; A Fib 10<br>2 Color Lookup 1<br>Calor Lookup 1<br>Calor Lookup 1<br>Calor Lookup 1<br>Calor Lookup 1<br>Calor Lookup 1<br>Calor Lookup 1 |
|                                                                                                    |                                                                                                    | Eackground                                                                                                    |

Op laagmasker schilderen met zacht zwart penseel; dekking = 10%; schilder binnen de gordijnen Zie lichtblauwe kleur

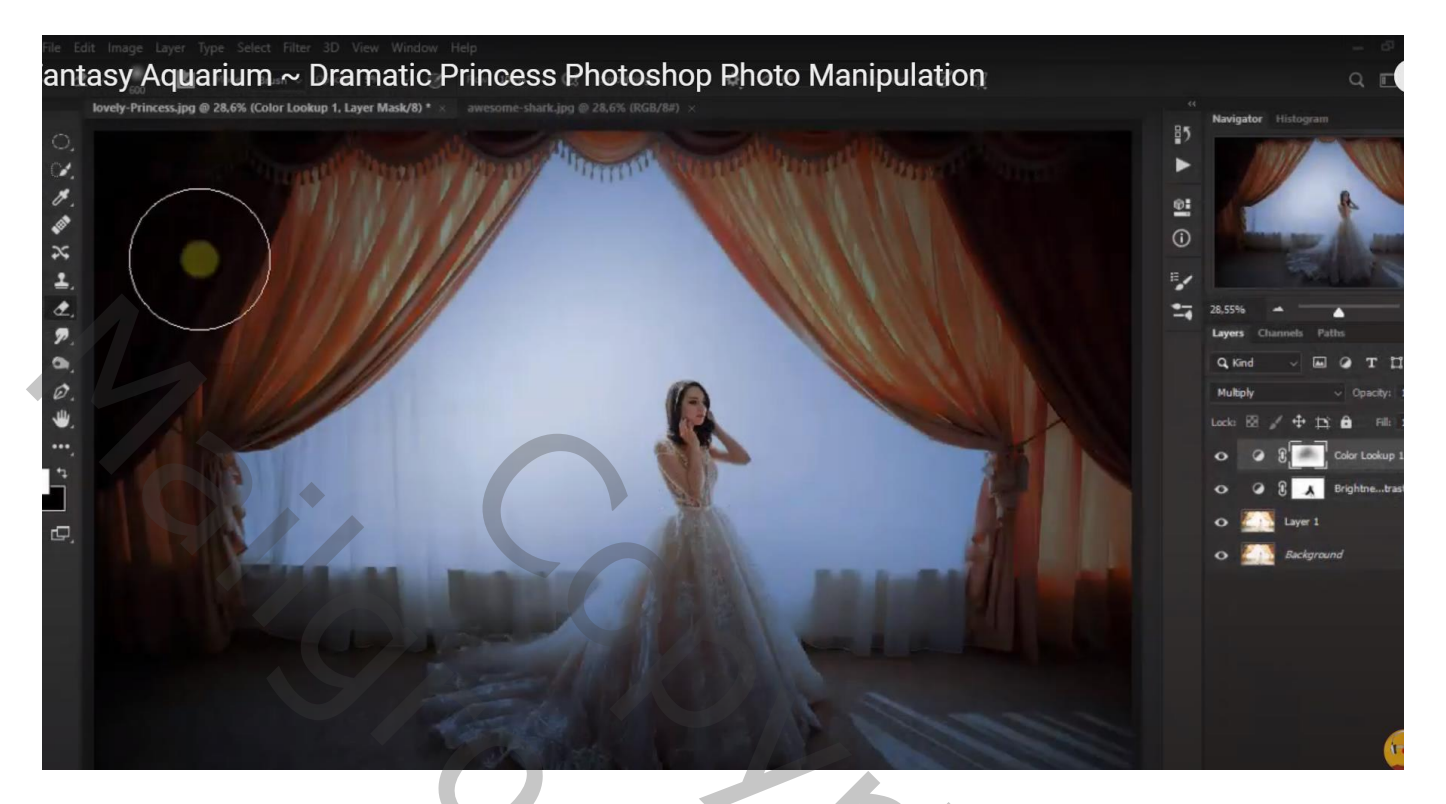

Aanpassingslaag 'Kleur Opzoeken' : Soft Warming Look

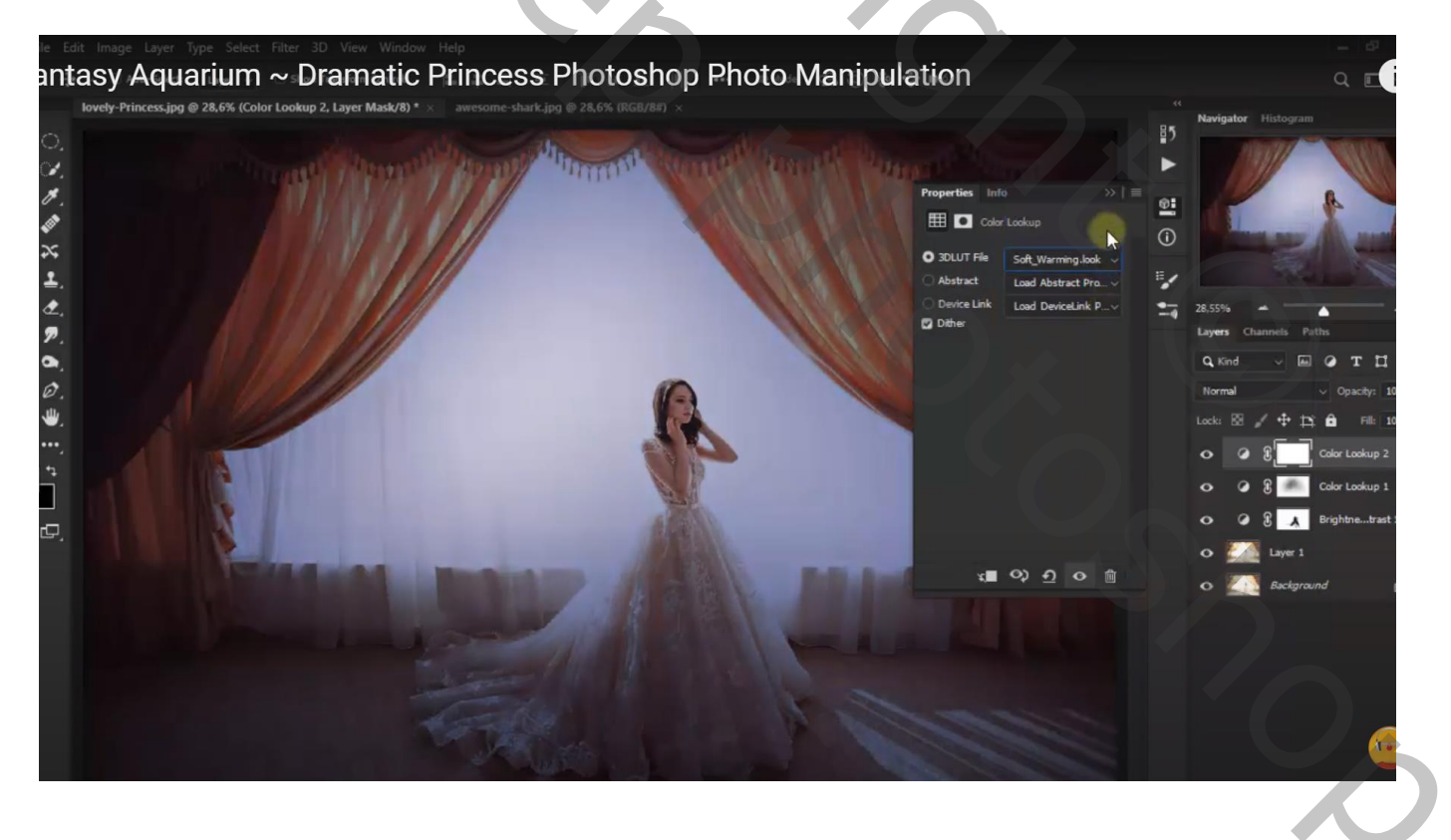

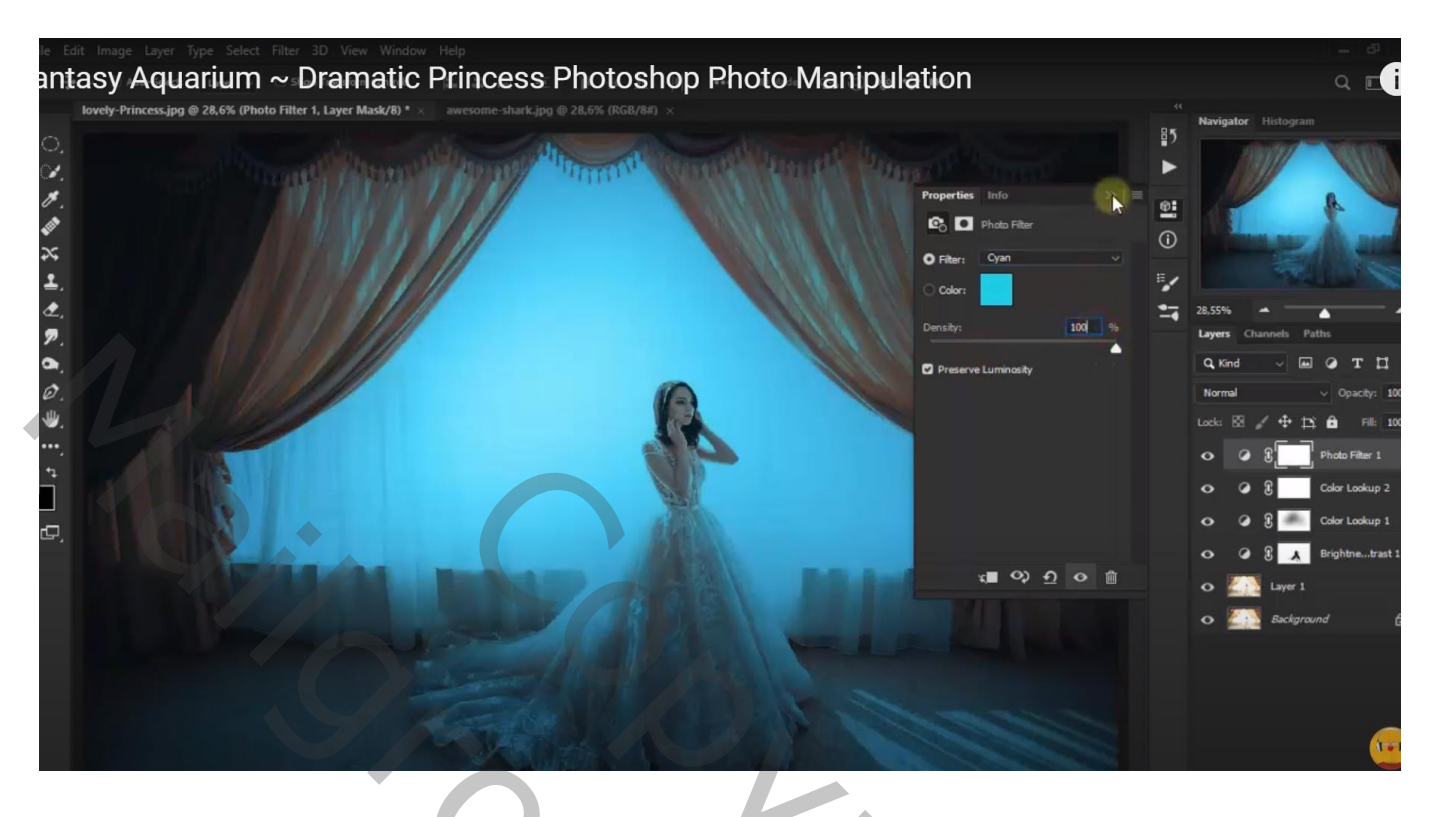

Nieuwe laag; ovalen selectie maken; vullen met wit ; deselecteren Laagmodus = Bedekken

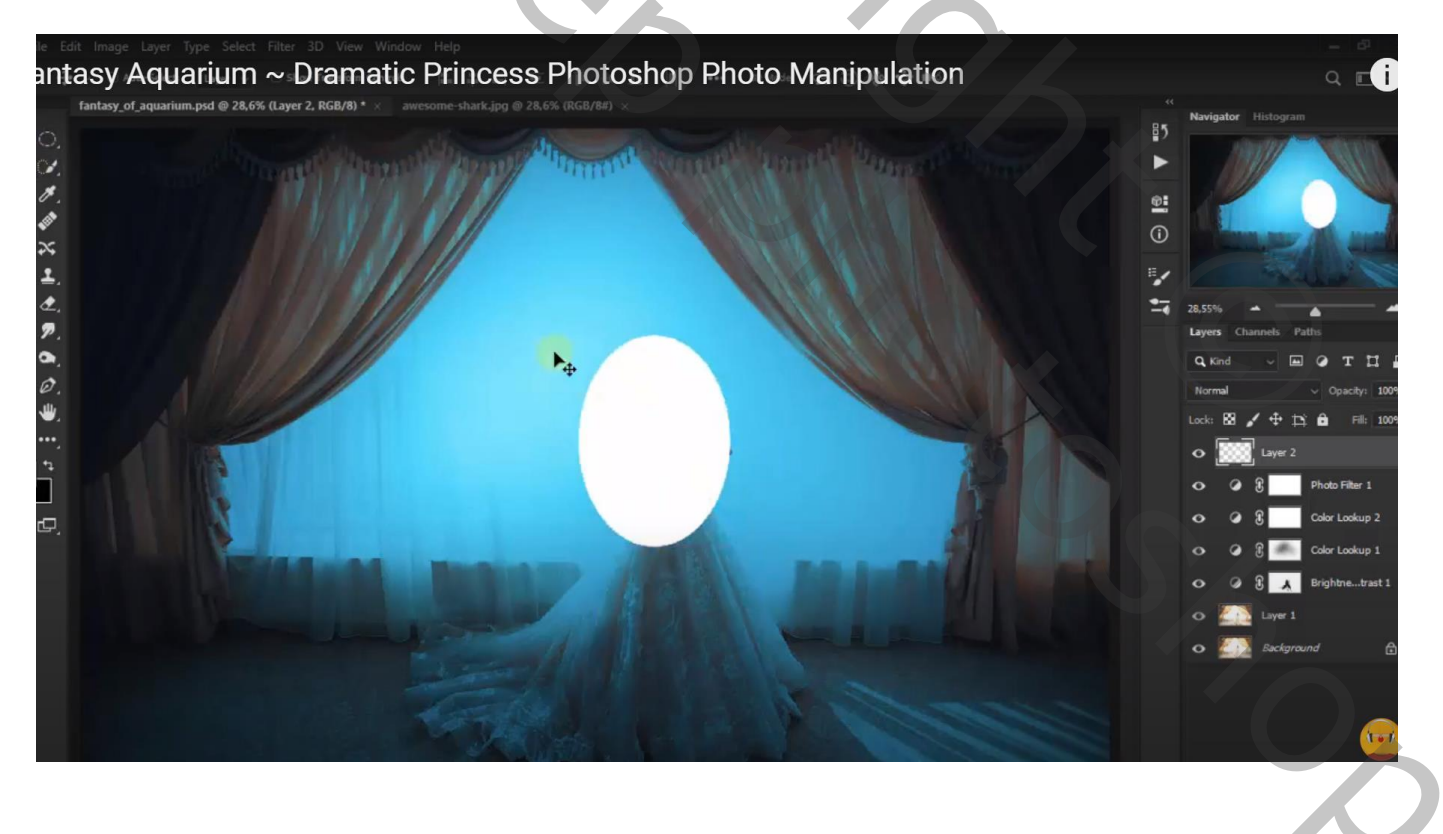

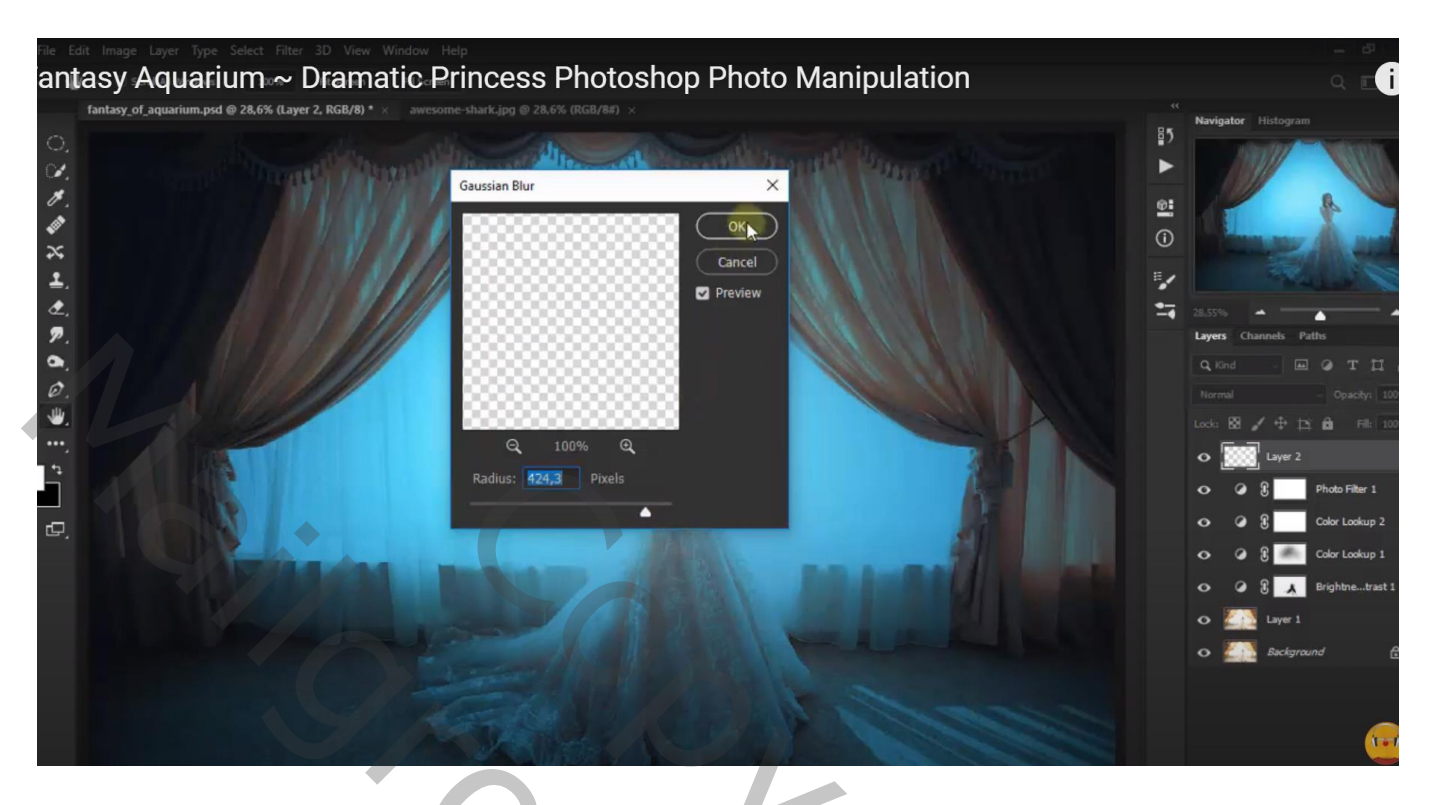

Dupliceer die witte vervaagde laag ; zet voor de kopie laag de laagmodus op Lichter Voeg aan die laag een laagmasker toe; het model beschilderen

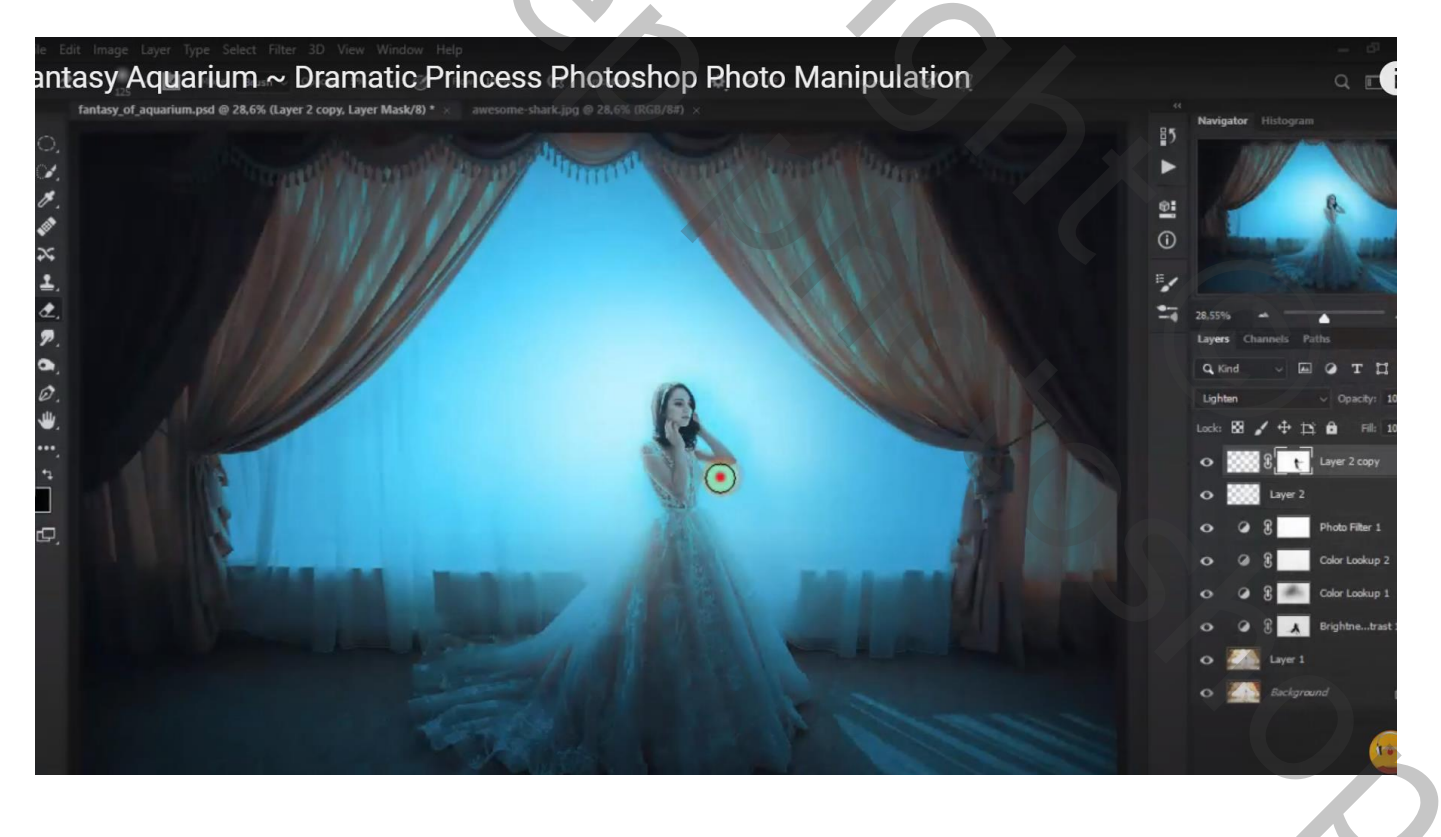

#### Afbeelding met haai toevoegen

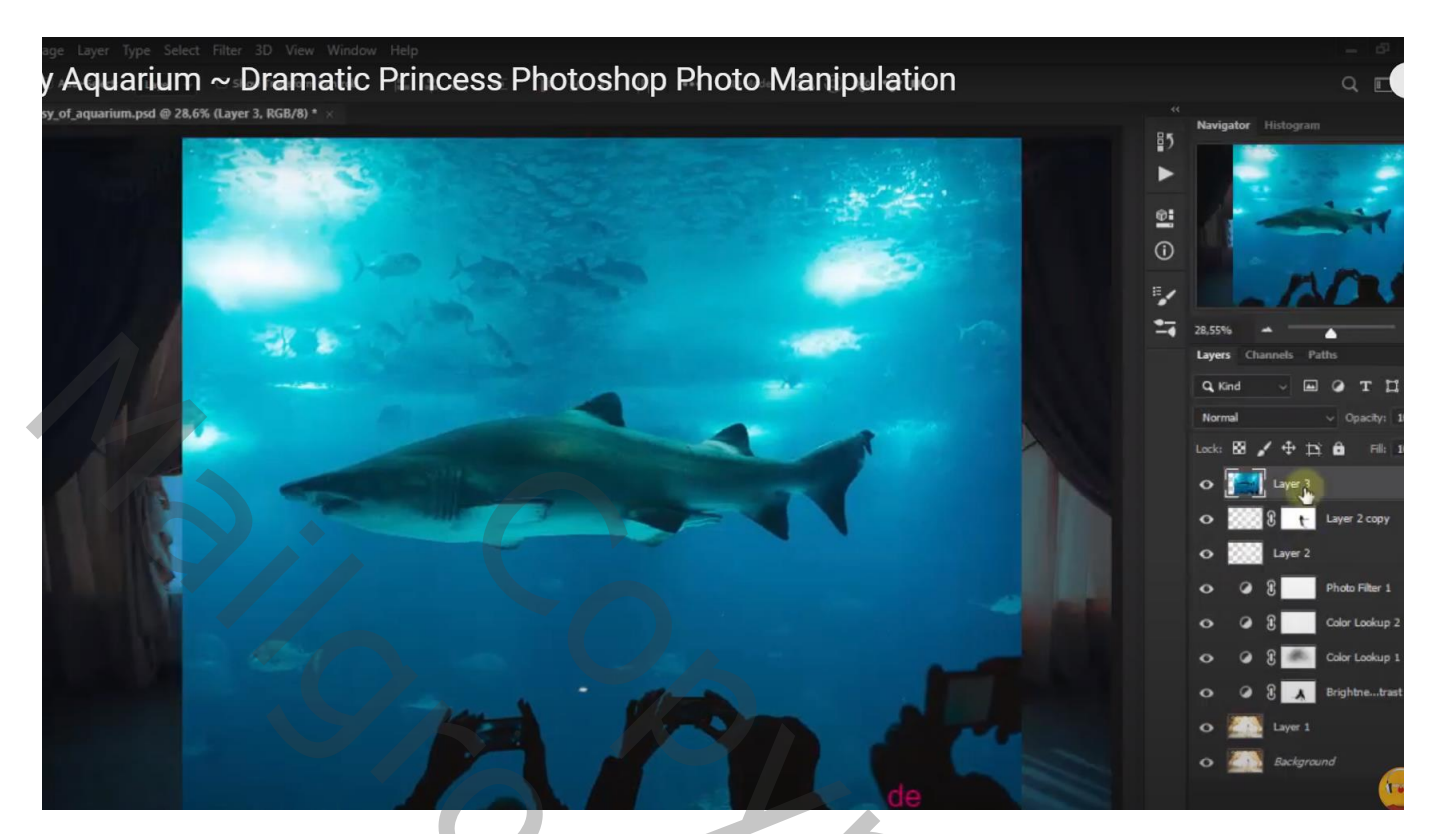

Laagmodus = Lineair Doordrukken; laagdekking = 50%

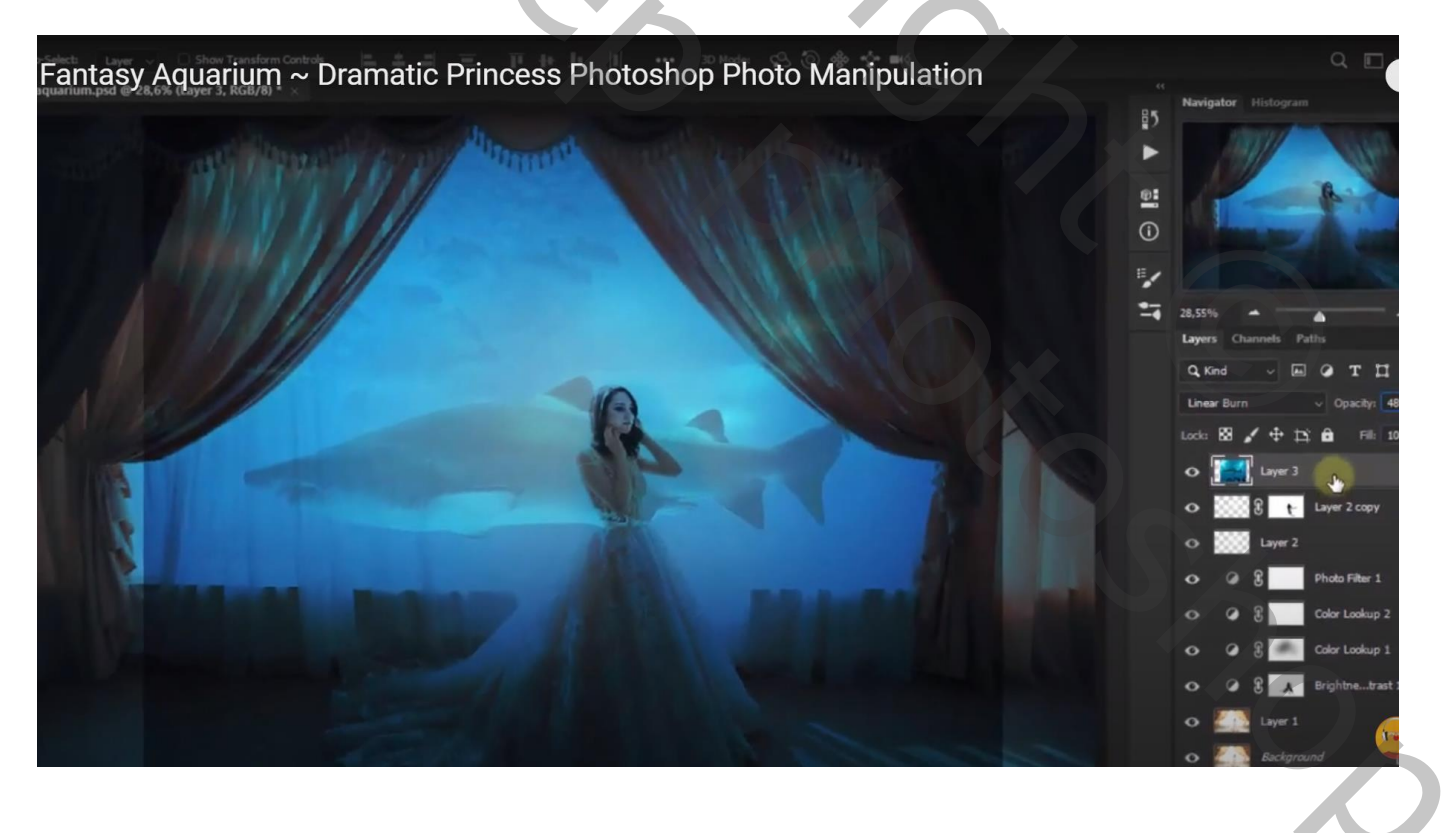

Dupliceer de laag met "haai"; Uitknipmasker maken boven de originele laag Laagmodus op Kleur Tegenhouden zetten ; laagdekking = 33 %

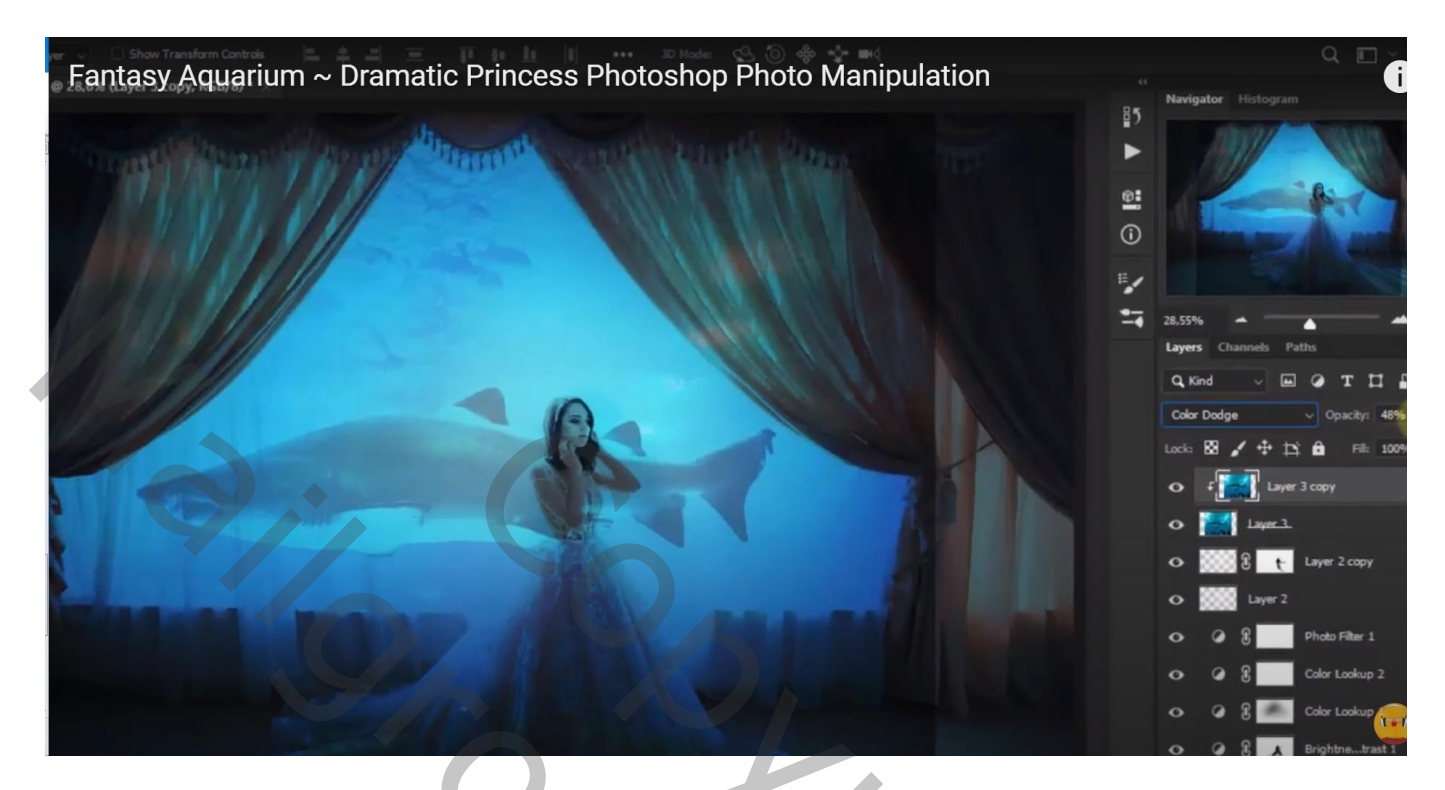

Voeg aan de originele laag met "haai" een laagmasker toe; randen verwijderen; schilder ook boven het model en de gordijnen

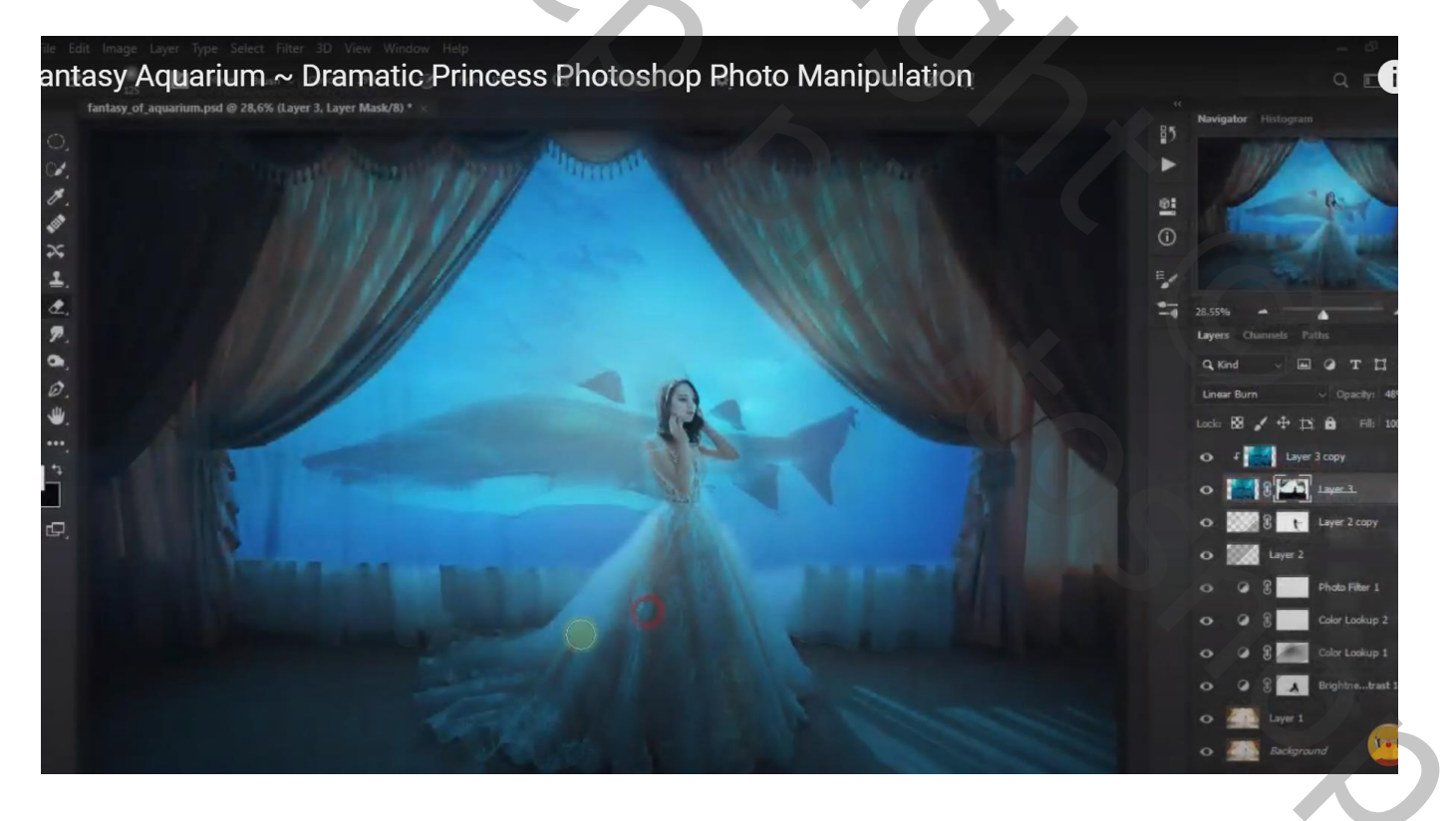

Bovenste laag; Aanpassingslaag 'Foto Filter' : Cyaan; 47% ; Uitknipmasker boven de haai kopie laag Modus voor die Aanpassingslaag = Bleken

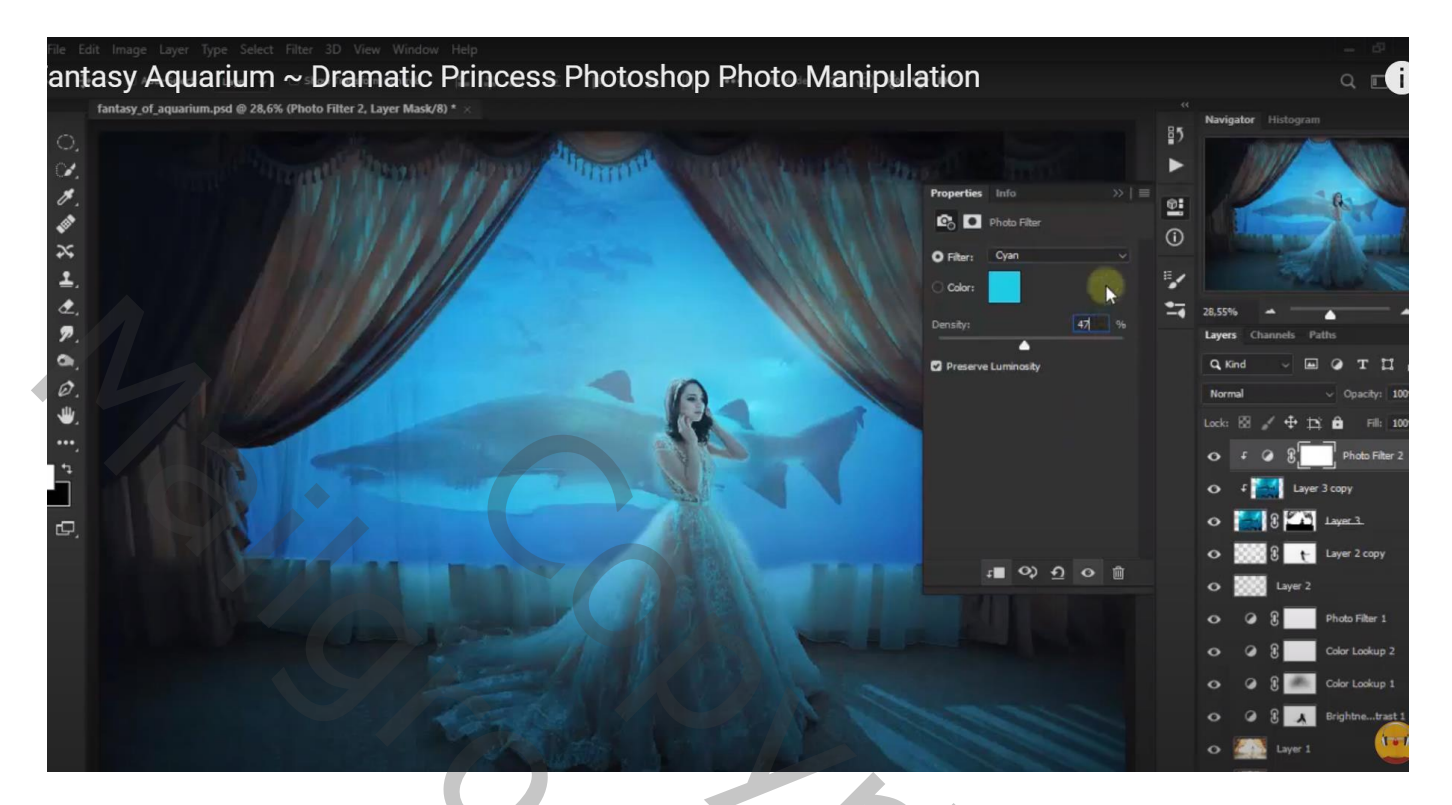

Aanpassingslaag 'Helderheid/Contrast' : 26 ; -28 ; Uitknipmasker boven vorige laag

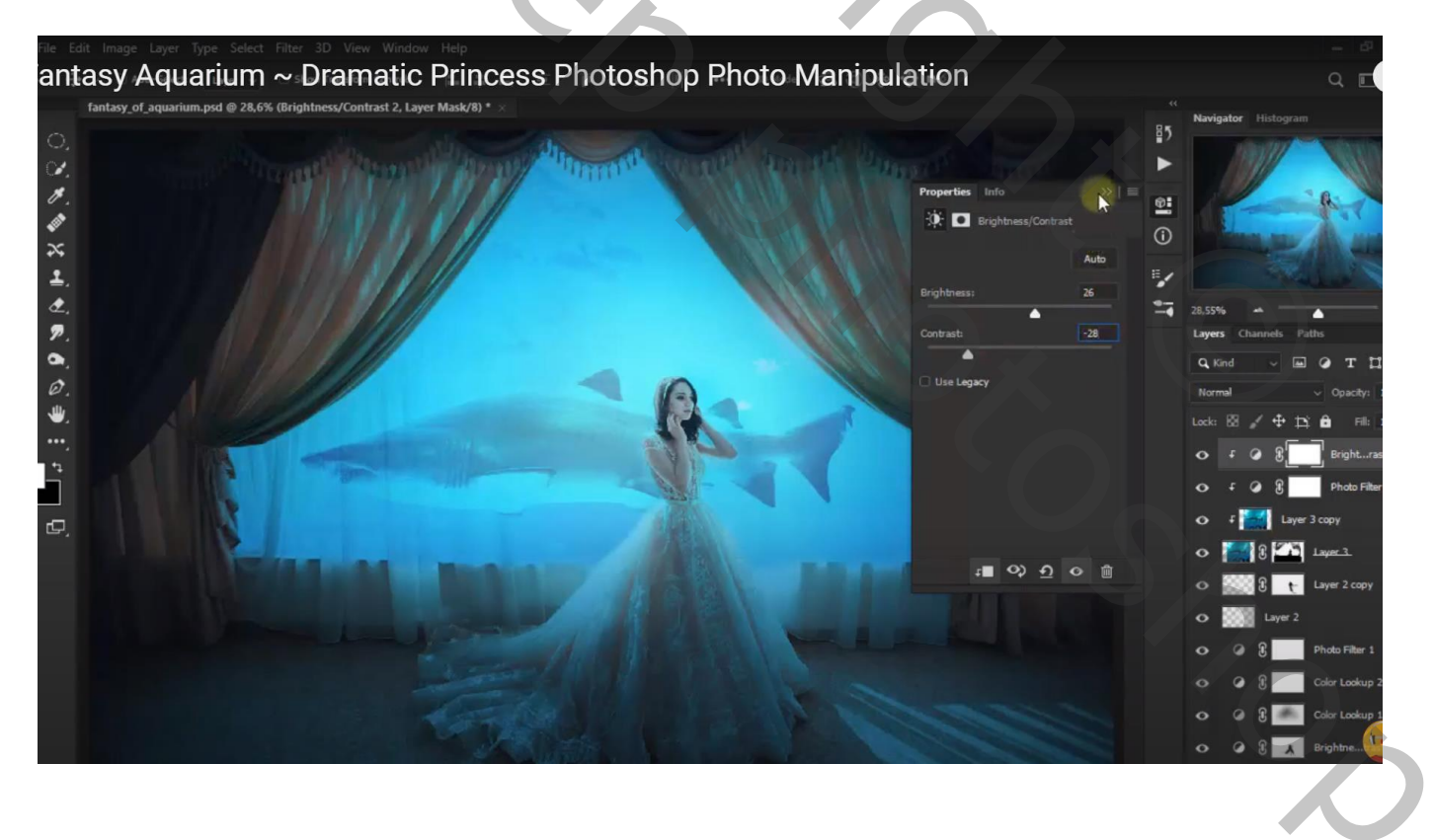

### Aanpassingslaag 'Kleur Opzoeken' : HorrorBlue; geen Uitknipmasker meer

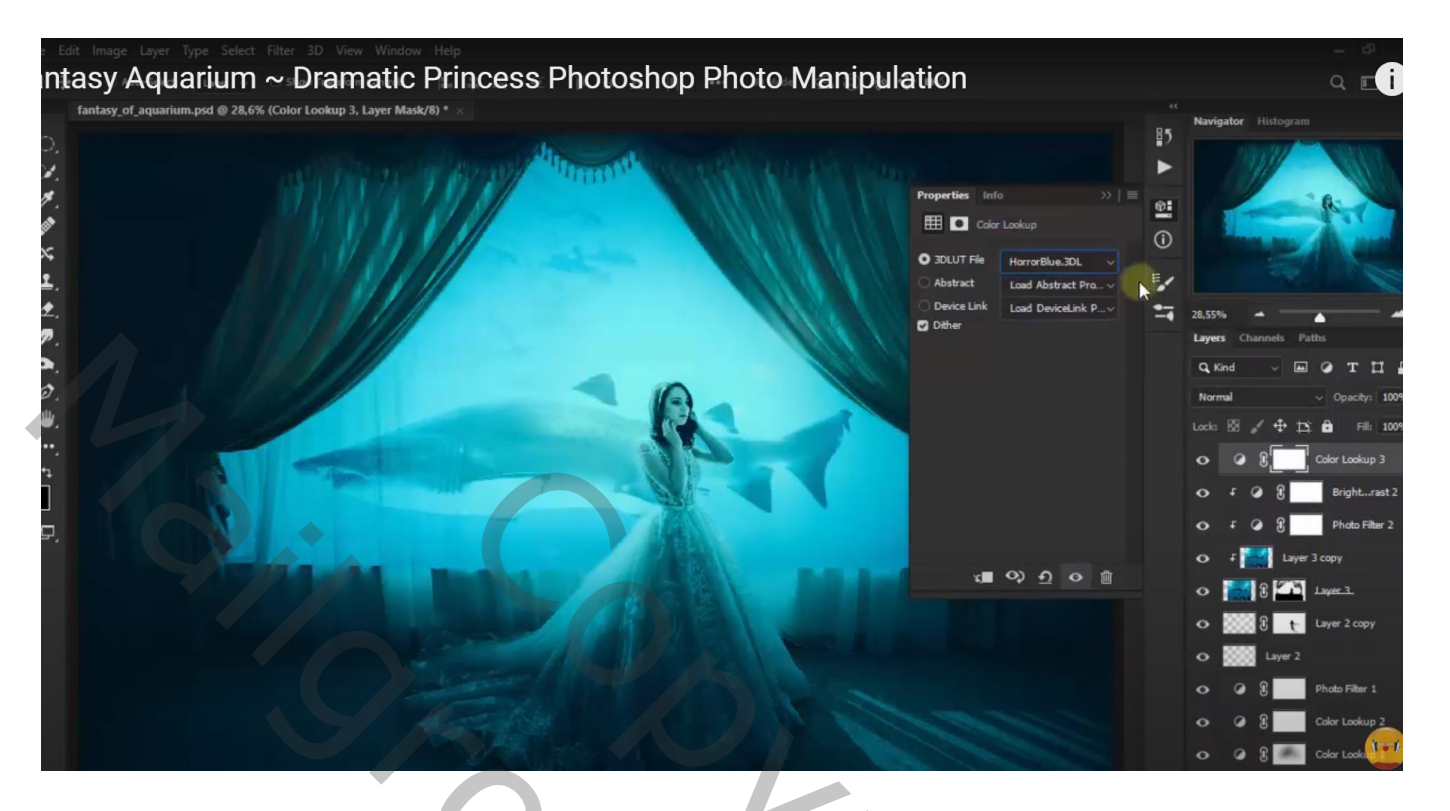

# Aanpassingslaag 'Helderheid/Contrast' : 5 ; -42

| Tedit Image Tayler Type Select Filter 3D View Window Help htasy Aquarium ~ Dramatic Princess Photoshop Photo Manipulation fantasy of aquarium.psd @ 28.6% (Brightness/Contrast 3, Layer Mask/8) * | - C<br>Q C<br>Navinator Histogram                                                                                                    |
|----------------------------------------------------------------------------------------------------|----------------------------------------------------------------------------------------------------|
| Tartasy of aquarium.pod @ 28.6% (Brightness/Contrast 3, Layer Mask/R) • .                                                                                                    | Navigator Histogram<br>26.5%<br>26.5%<br>Channels Paths<br>Channels Paths<br>Channels Pa |
|                                                                                                    | O Layer 2                                                                                                    |
|                                                                                                    | Photo Filter 1                                                                                                    |
|                                                                                                    |                                                                                                    |

#### Aanpassingslaag 'Foto Filter' : Cyaan, 61% Modus = Lichter

| le Edit Image Layer Type Select Filter 3D View Window Help                                                                                                    | - 51                       |
|----------------------------------------------------------------------------------------------------|----------------------------|
| antasy Aquarium ~ Dramatic Princess Photoshop Photo Manipulation                                                                                                    | ۹ E i                      |
| fantasy_of_aquarium.psd @ 28,6% (Photo Filter 3, Layer Mask/8) * ×                                                                                                    | Navigator Histogram        |
| 0.                                                                                                    | ning grant since we        |
| 🗠 🕒 🗠 🖓 🖓 🖓 🖓 🖓 🖉 🕹 🕹 🕹 🖉 🕹 🕹 🕹 🕹 🕹 🕹 🕹 🕹 🕹 🕹 🕹 🕹 🕹                                                                                                    |                            |
| 8. Properties Info >> = @:                                                                                                    | R                          |
| 🖉 🖸 Photo Filter 🗼 🦷                                                                                                    | and the state of the state |
| O Fiter: Cyan v                                                                                                    |                            |
|                                                                                                    | 1000                       |
| C2, Density: 54 %                                                                                                    | 28,55% ·                   |
|                                                                                                    | Quest channels Paths       |
| Preserve Luminosity                                                                                                    |                            |
|                                                                                                    |                            |
|                                                                                                    |                            |
|                                                                                                    | Photo Hitter 3             |
|                                                                                                    | O G B Brightnetrast 3      |
|                                                                                                    | Color Lookup 3             |
|                                                                                                    | 🗢 F 🥥 🕃 🛛 Bright…rast 2    |
|                                                                                                    | 📀 🗜 🥥 🕃 🗾 Photo Filter 2   |
|                                                                                                    | 🔿 🛛 🛃 Layer 3 copy         |
|                                                                                                    | • 🔛 3 🏧 1aune 3.           |
|                                                                                                    | 🗢 🎆 🖁 🕂 Layer 2 copy       |
| and the second second sec | o kayer 2                  |
|                                                                                                    | • • ? Photo Filter         |

Niet vergeten : Afbeeldingsgrootte aanpassen voor op Sennet!!!

| Kan                         | len Paden 3D Lagen          | -= |  |  |
|-----------------------------|-----------------------------|----|--|--|
| ٩                           | oort 🗢 🖃 🖉 🖬                |    |  |  |
| Lic                         | ter                         |    |  |  |
| Vergr.: ⊡ 🖌 🕂 🔒 Vul: 100% 🔻 |                             |    |  |  |
| ۲                           | 🔊 🕄 🔄 Fotofilter 3          |    |  |  |
| ۲                           | S Helderheid/contrast 3     |    |  |  |
| ۲                           | S Kleur opzoeken 3          |    |  |  |
| ۲                           | 🕫 🤨 🕄 Helderheid/contrast 2 |    |  |  |
| ۲                           | ج 🔊 🕄 Fotofilter 2          |    |  |  |
| ۲                           | f 🔜 haai kopie              |    |  |  |
| ۲                           | 🔜 3 🎑 haai.                 |    |  |  |
| ۲                           | 🗱 👔 wit kopie               |    |  |  |
| ۲                           | wit                         |    |  |  |
| ۲                           | 🔊 🕄 Fotofilter 1            |    |  |  |
| ۲                           | S Kleur opzoeken 2          |    |  |  |
| ۲                           | 🖉 🕄 Kleur opzoeken 1        |    |  |  |
| ۲                           | S Helderheid/contrast 1     |    |  |  |
| ۲                           | Laag 1                      |    |  |  |
| ۲                           | Achtergrond 6               | ð  |  |  |
|                             |                             |    |  |  |
|                             |                             |    |  |  |

pp Sennet!!!